# เชิญพบ X5-EVO

## มีอะไรอย่ในกล่อง

- สมาร์ทวิดีโอคอมพิวเตอร์สำหรับการ ชุดขายึดด้านหน้าจักรยาน ขี่จักรยาน X5-Fvo
- สายเดเบิล Micro-USB
- ใบรับประกันสินด้า
- เซ็นเซอร์วัดอัตราการเต้นของหัวใจ เซ็นเซอร์คอมโบวัดความเร็ว??/ (อปกรณ์เสริมชื้อเพิ่ม)
- ค่มือเริ่มต้นใช้งานอย่างย่อ
- สายรัด
- รอบขา (อปกรณ์เสริมซื้อเพิ่ม)

#### หมายเหต:

- ให้ใช้อ ปกรณ์เสริมที่ผ่านการรับรองเท่านั้น
- อุปกรณ์เสริมอาจแตกต่างกันไปในแต่ละประเทศหรือภูมิภาค
- สำหรับข้อมูลเพิ่มเดิมเกียวกับการใช้และดูแลรักษาเชิ้นเชอร์วัดอัตราการ เดินของหัวใจและเซ็นเชอร์คอมโบ โปรดดูคู่มือผู้ใช้

# ้ที่อชิ้นส่วนและหน้าที่

#### 1. เปิดปิด

- กดสั้นๆ: เริ่ม/หยุดการบัน ทึกวิดีโอ
- กดค้าง: เปิด/ปิดเครื่อง

#### 2. กลับ/รอบ

- BACK: กดเพื่อกลับ ไปยังหน้าก่อนหน้า เมื่อไม่อย่ในโหมดขึ่
- LAP: กดเพื่อเริ่มรอบ ใหม่ใบโหมดที่

#### 3. เริ่ม/หยุด

- กดสั้นๆ: เริ่มต้น/หยุดขี่
- กดด้าง: สลับเป็นโหมด จักรยาน
- 4. หน้าจอสัมผัส

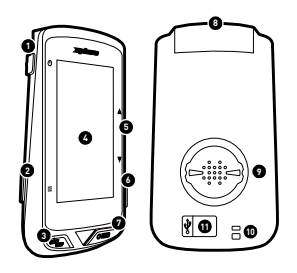

- 5. ขึ้น/ลง
- ชมเข้า/ออกในโหมดแผนที่
- เปลี่ยนชดข้อมลในโหมดข้อมล
- ช่องเสียบ (ไม่รองรับ)

### **7. REC**

- กดสั้น: เริ่ม/หยุดการบัน ทึกวิดีโอ
- กดค้าง: เปลี่ยนเป็นโหมด บันทึก
- 8. กล้อง

#### 9. สลักยึดจักรยาบ

#### 10. รสายคล้อง

ใช้ยึดสายคล้องไว้ที่แฮนด์ เพื่อเพิ่มความปลอดภัยในระ หว่างการที่

#### 11. พอร์ด Micro USB

ขับฝาปิดกับน้ำของพอร์ต USB ให้แบ่บเพื่อป้องกับ ข้ำเข้า

## เริ่มต้นใช้งาน

### ชาร์จ X5-Evo ให้เต็ม 100%

สำหรับการใช้งานครั้งแรก คุณต้องชาร์จแบดเตอรีในดัว (โดยใช้สาย USB ที่ให้มา) เป็นเวลาอย่างน้อย 5 ชั่วโมง เพื่อป้องกันการเกิดสนิม ให้เช็ดพอร์ต Micro USB, ฝาปิดกันน้ำ และส่วนที่อยู่รอบให้แห้งก่อนที่จะชาร์จหรือเชื่อม ด่อกับคอมพิวเตอร์

โปรดดึงฝ่าปิดกันน้ำออกจากพอร์ต Micro USB ด้วยความระมัดระวังเพื่อ ไม่ให้เกิดความเสียหาย เมื่อกระบวนการชาร์จเสร็จสิ้น โปรดตรวจสอบให้แน่ใจว่าได้ใส่ฝ่าปิดกันน้ำกลับเข้าที่อย่างแน่นหนา

#### หมายเหตุ

- สามารถใช้งาน X5-Evo ได้ในขณะที่ชาร์จ โปรดทราบว่าพอร์ด Micro USB ไม่สามารถกันน้ำได้ ห้ามชาร์จ X5-Evo กลางฝนหรือในขณะมีความขึ้นสูง
- ช่วงอุณหภูมิในการทำงานของ X5-Evo อยู่ในช่วง -10°C ถึง 50°C
- อย่าปล่อยให้ X5-Evo อยู่ในที่ที่มีอุณหภูมิ้สูง (เกิน 60°C) และสภาพแวดล้อมที่ชื่น

# การติดตั้ง X5-Evo บนจักรยาน

- ดิดขายึดด้านหน้าจักรยานบนแฮนด์ของจักร ยาน จัดตำแหน่งให้ตรง กับสเต็มของจักรยานและขันสกรูให้แน่ น ดรวจสอบให้แน่ใจว่าได้ ล็อคขายึดนี้อย่างแน่นหนาและขนานกับ ระดับพื้นดินไปทางด้านหน้า
- จับ X5-Evo ให้แน่นและหมุนไปทาง ขวา วางไว้ในแนวนอนบนรอยบาก และกดลงเบา ๆ
- หมุนทวนเข็มนาพึกา 90 องศาเพื่อล็อคกับขายึดจักรยาน
- ปรับให้ X5-Evo ขนานกับสเต็ม คุณจะสามารถใช้งานได้อย่างง่ายดาย

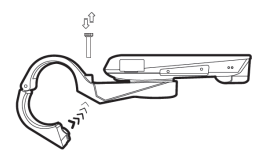

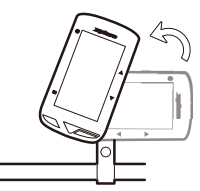

## การตั้งค่าเริ่มต้น

กดปุ่ม [เปิดปิด] ค้างไว้เพื่อเปิดใช้งาน X5-Evo และทำตามคำแนะนำบน หน้าจอเพื่อกำหนดค่าโปรไฟล์ส่วนตัวของคุณและตั้งค่าระบบ

# การตั้งค่าก่อนขึ่

โปรดตั้งค่าพื้นฐานล่วงหน้าเพื่อให้ได้ข้อมูลในการขี่ที่แม่นยำยิ่งขึ้นจาก X5-Evo

- เชื่อมต่อกับเครือข่าย Wi-Fi: การตั้งค่า > เครือข่าย > Wi-Fi
- ค้นหาตำแหน่ง GPS ของคุณ: การตั้งค่า > ระบบ > GPS > เปิดใช้ GPS (ขอแนะนำให้เริ่มค้นหาตำแหน่ง GPS ของคุณในพื้นทีเปิดโล่ง)
- จับคู่ X5-Evo กับเซ็นเซอร์ ANT + ที่เป็นอุปกรณ์เสริม (ถ้ามี): การตั้งค่า > ANT +
- การปรับเทียบระดับความสูง: การตั้งค่า > อุปกรณ์ > การปรับเทียบระดับความสูง

# ได้เวลาออกไปขี่จักรยานกันแล้ว

### ภาพรวมหน้าจอหลัก

หน้าจอหลักให้การเข้าถึงคุณลักษณะและการตั้งค่าต่าง ๆ อย่างรวดเร็ว

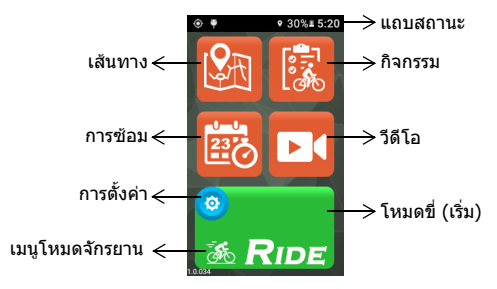

ТΗ

# เริ่ม/หยุดการขี่

ดาวน์ฮิลล์ออฟโรด 🚭, ขี่เล่น 😹 และในร่ม 🔬 เลือกโหมดที่เหมาะ สมกับความต้อุงการของคุณมากที่สุด

- 2. แตะปุ่ม [ขี่] เพื่อเริ่มขี่ (หรือกดปุ่ม [่เริ่ม/หยุด] สั้น ๆ)
- 3. ในระหว่างการขี่ คุณสามารถ:
  - แตะหน้าจอเพื่อหยุดจับเวลาหรือหยุดรอบ หรือ
  - กดปุ่ม [รอบ] สั้น ๆ เพื่อหยุดรอบ หรือ
  - ุกดปุ่ม [้เริ่ม/หยุด] สั้นๆ เพื่อดำเนินการต่อ/บันทึก/ยกเลิกการขึ่
- เมื่อหยุดการจับเวลา ให้แตะหน้าจออีกครั้งเพื่อดำเนินการต่อ/บันทึก/ ยกเลิกการขี่ (หรือกดปุ่ม [เริ่ม/หยุด] สั้นๆ เพื่อจับเวลาต่อ)
- กวาดนิ้วจากด้านบนของหน้าจอเพื่อเข้าถึงเมนูด่วนและแดะ เพื่อปิด
- 6. กวาดไปทางซ้ายหรือขวาเพื่อดูหน้าข้อมูลอื่น ๆ

## ตั้งค่าการกล้องบันทึก

X5-Evo รองรับกล้องบันทึกได้ 4 แบบ กดปุ่ม [บันทึก]

้ค้างไว้เพื่อเปิดเมนูโหมดบันทึก: [อัตโนมัติ] 르 , [รีไซเคิล] 💁,

[ไทม์แล็ปส์] 📴 และ [แมนนวล] 🔼 เลือกรูปแบบที่คุณต้องการ กดปุ่ม [บันทึก] สั้นๆ เพื่อเริ่ม/หยุดการบันทึก

### ดูกิจกรรม

- 1. จากหน้าจอหลักแตะ 🔣 เพื่อดูกิจกรรมที่บันทึกไว้
- เลือกกิจกรรม จากหน้ากิจกรรมที่เลือก คุณจะเห็นภาพรวมของข้อมูลขึ่

## เตรียมเส้นทางให้พร้อมและเริ่มฝึกฝนตัวเอง

คุณต้องการสร้าง/วางแผนเส้นทางจักรยานของคุณเองหรือหาเส้นทาง ใหม่หรือไม่? ด้วยแอปพลิเคชัน Xplova CONNECT คุณสามารถวาดเส้น ทางของคุณเองหรือดาวน์โหลดเส้นทางต่างๆ สำหรับ X5-Evo ของคุณได้ นอกจากนี้ แอปพลิเคชัน Xplova CONNECT ยังช่วยให้คุณสามารถปรับ แต่งตารางการฝึกและแผนการออกกำลังกายของคุณ ช่วยให้คุณบรรลุ เป้าหมายในขี่จักรยานได้อย่างมีประสิทธิภาพมากขึ้น

### คุณลักษณะน่าสนใจอื่น ๆ

เพื่อเพิ่มความพร้อมใช้งาน/ฟังก์ชันการทำงานของ X5-Evo ขอแนะนำให้คุณติดตั้งแอปสองตัวในสมาร์ทุโฟนของคุณ:

- คุณสามารถใช้ Xplova CONNECT เพื่อ:
  - ํ ดู/จัดเก็บกิจกร่รมจาก X5-Evo
  - ด้าวน์โหลดเส้นทางจากเว็บไซต์ต่าง ๆ
  - สร้าง/ส่งเส้นทาง/แผนการฝึกซ้อมไปยัง X5-Evo
  - อัปโหลดกิจกรรม/เส้นทางของคุณไปบนแพลตฟอร์มที่แตกต่างกัน (เช่น Xplova, Strava และอื่น ๆ)
- 2. คุณสามารถใช้ Xplova VIDEO เพื่อ:
  - -่ ดู/เก็บวิดีโอจา่ก X5-Evo
  - ตั้ดต่อวิดีโอและสร้างวิดีโอ
  - นำสถิติกิจกรรมการขี่ซ้อนลงในวิดีโอ
  - โพสต์วิดีโอลงบนโซเชียลเน็ตเวิร์ค

เปิดร้านค้าแอปพลิเคชันของสมาร์ทโฟนของคุณ (Google Play หรือ App Store) และค้นหา "Xplova VIDEO" หรือ "Xplova CONNECT" ดาวน์โหลดและติดตั้งแอปพลิเคชันทั้งสองนี้

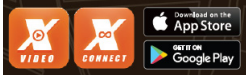

### ค้นหาข้อมูลเพิ่มเติม

โปรดสแกนร<sup>์</sup>หัส QR ด้านล่างเพื่อดูข้อมูลเพิ่มเติมเกี่ยวกับ X5-Evo

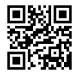

เว็บไซต์ Xplova

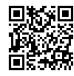

คู่มือการใช้

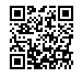

ข้อมูลด้านบริการ